## How to use your ecobee3 lite. Get to know your display screen.

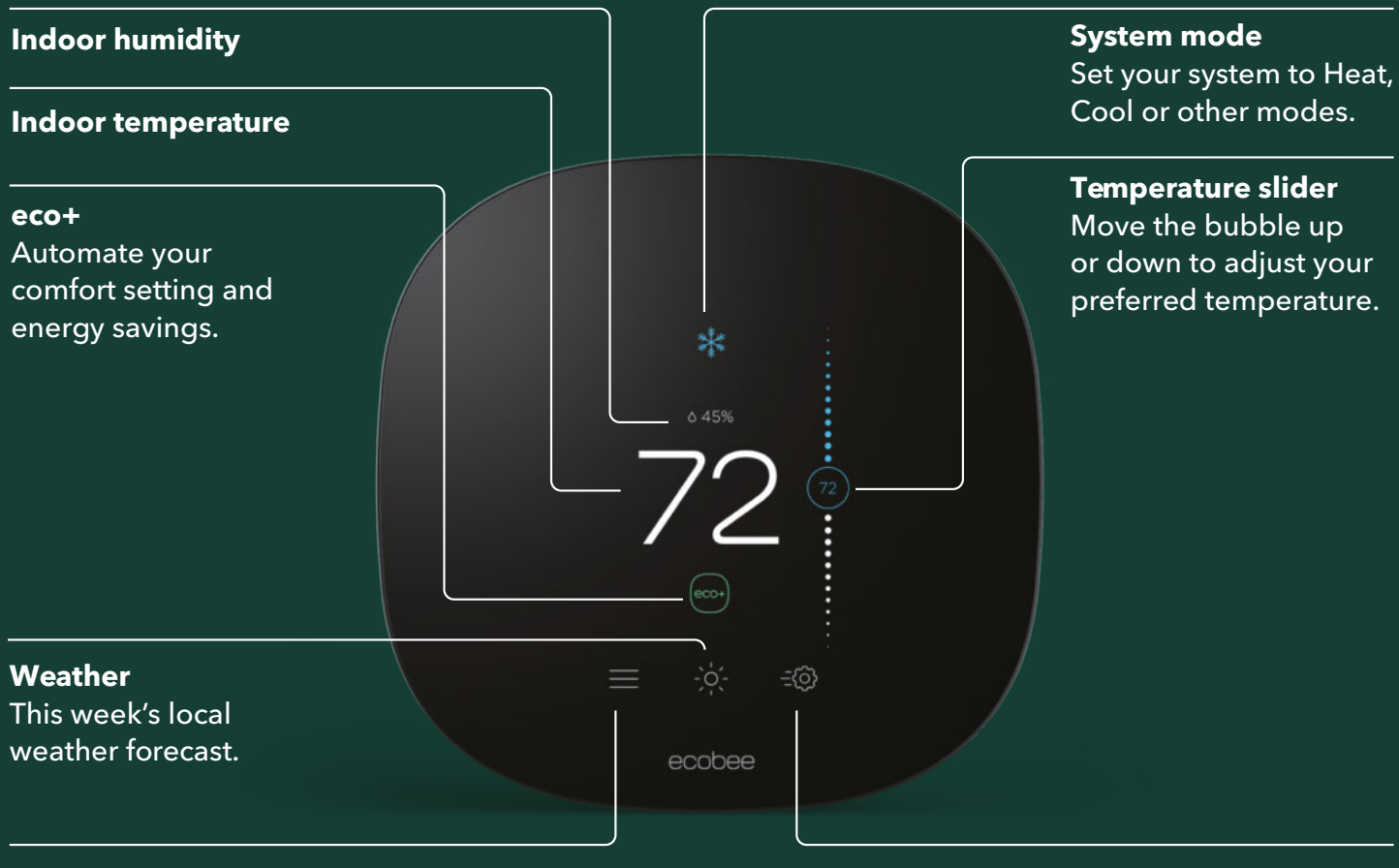

**Main menu** Adjust your schedule, settings, and more. **Quick Changes** Switch easily between Home and Away modes.

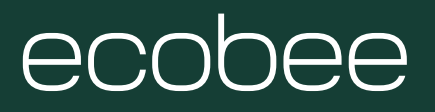

# How to use your ecobee3 lite.

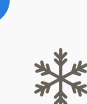

A snowflake indicates your system is set to cool.

A flame indicates your system is set to heat.

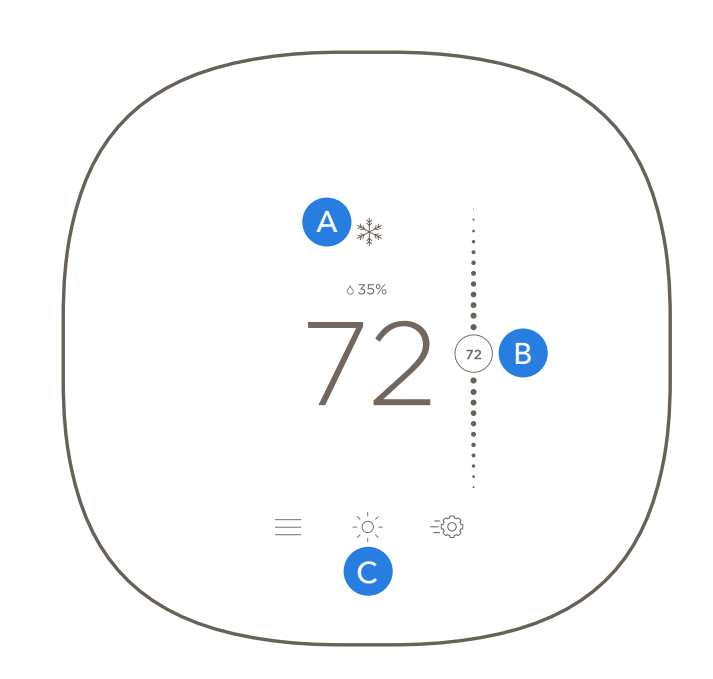

### В

#### How to adjust your Temperature Slider.

- 1. Tap the display screen to wake your thermostat.
- 2. Move the slider up to increase the temperature, move it down to decrease.
- Note: Your set temperature will appear below the main temperature display.

#### C

#### How to see your weather forecast.

- 1. Tap the weather forecast icon.
- 2. Slide your finger up and down on the screen to scroll through the forecast.

#### How to adjust your comfort setting.

- 1. Open the ecobee mobile app.
- 2. Tap "Your thermostat" along the top left of the screen.
- 3. Tap the main menu at the bottom left of the screen.
- 4. Tap "Schedule".
- 5. Tap the "+" sign at the top right of the screen.
- 6. Select a temperature range for when you're home, away, or asleep.